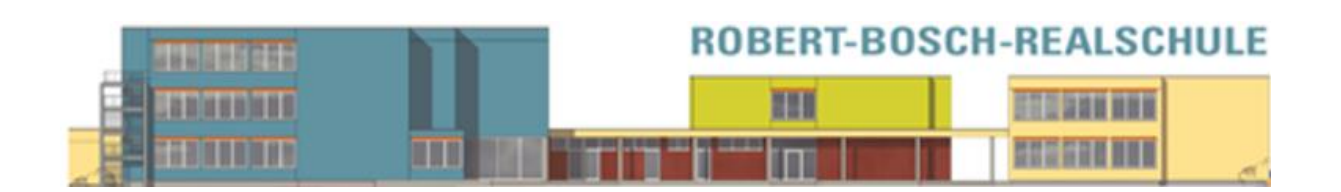

# <u>Schulmanager Online</u> <u>Handbuch für Eltern</u>

# **Robert-Bosch-Realschule Giengen**

Stand: September 2023

# Schulmanager Online Handbuch

Inhalt

| Registrierung                                                    | 3  |
|------------------------------------------------------------------|----|
| Gemeinsame / getrennte Nutzung der Eltern/Erziehungsberechtigten | 4  |
| Aufrufen der Website www.schulmanager-online.de                  | 4  |
| Zugangscode eingeben                                             | 4  |
| Bestätigen des Kindes / Hinzufügen eines weiteren Kindes         | 5  |
| Anmeldung im Schulmanager Online                                 | 5  |
| Nachträglich weiteres Kind hinzufügen                            | 7  |
| Module                                                           | 8  |
| Klassenbuch                                                      | 8  |
| Berichte                                                         | 8  |
| Hausaufgaben                                                     | 10 |
| Krankmeldung                                                     | 10 |
| Elternbriefe                                                     | 11 |
| Kalender                                                         | 12 |
| Stundenplan                                                      | 12 |
| Fragen!?                                                         |    |

## Schulmanager Online Handbuch – Anmeldung und Registrierung

#### Wichtiger Hinweis:

Der beschriebene Vorgang ist nur **einmal** erforderlich. Sollten Sie mehr als ein Kind an unserer Schule haben, müssen Sie sich nicht noch einmal registrieren, sondern nur eine Ergänzung in Ihrem Benutzerkonto vornehmen.

Für die Registrierung benötigen Sie:

1. Den Brief mit dem Zugangscode der Schule. (Pro Kind wird ein Zugangscode ausgegeben!)

2. Internetzugriff mit einem Browser Ihrer Wahl oder mittels der Schulmanager Online App (erhältlich im Google Play Store oder im Apple App Store).

#### Registrierung

Legen Sie sich den Registrierungsbrief, den Sie per Mail erhalten haben, bereit.

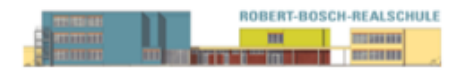

Robert-Bosch-Realschule, Giengen, Friedrich-List-Str.3-5, 89537 Giengen An die Erziehungsberechtigten von Max Mustermann

Giengen, 07.09.2023

#### Anmeldung eines Elternaccounts im Schulmanager

Sehr geehrte Erziehungsberechtigte von Max Mustermann

bitte gehen Sie folgendermaßen vor, um sich im Schulmanager anzumelden:

- Rufen Sie <u>https://login.schulmanager-online.de</u> in Ihrem Browser am Computer, Tablet oder Smartphone auf oder installieren Sie die App "Schulmanager Online".
- 2. Geben Sie unter "Erstmalig anmelden" folgenden Zugangscode ein:

adsFguip

und klicken Sie auf "Anmelden".

In diesem Brief finden Sie Ihre Anmeldedaten und eine Schritt-für-Schritt-Anleitung zur erstmaligen Registrierung.

#### Gemeinsame / getrennte Nutzung der Eltern/Erziehungsberechtigten

Selbstverständlich können Sie als Eltern und Erziehungsberichtigte diesen Zugang zusammen nutzen. Wenn Sie getrennte Zugänge haben möchten oder müssen, können wir Ihnen gerne die entsprechenden Zugangsdaten zukommen lassen. Kontaktieren Sie hierfür bitte Frau Lambertz (<u>Lambertz@rea-giengen.de</u>) oder Frau Salemi (<u>Sekretariat@rea-giengen.de</u>).

Die entsprechenden Zugänge werden Ihnen dann zeitnah per E-Mail zugeschickt.

#### Hinweis

Sollten Sie bereits an der Testphase des Schulmanagers teilgenommen haben, müssen Sie sich nicht nochmals registrieren. Die alten Zugangsdaten gelten weiterhin. Wenn Sie Ihre damaligen Zugangsdaten nicht mehr parat haben, klicken Sie bitte auf Passwort vergessen und folgen den Anweisungen.

#### Aufrufen der Website www.schulmanager-online.de

Öffnen Sie Ihren Browser und geben Sie in der Adresszeile www.schulmanager-online.de ein.

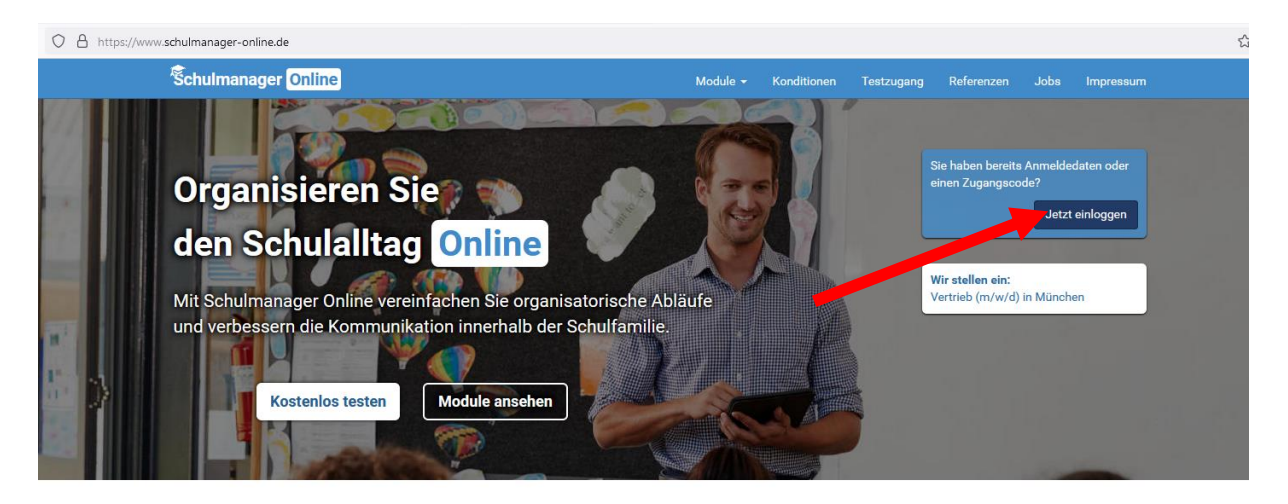

#### Zugangscode eingeben

Tragen Sie den Zugangscode aus dem Registrierungsbrief in das vorgesehen Feld bei "Erstmalig anmelden" ein und bestätigen ihn mit einem Klick auf "anmelden".

| Ŝchulmanager                                                                                                    |                                                                                                    |
|----------------------------------------------------------------------------------------------------|----------------------------------------------------------------------------------------------------|
| Schulmanager Herzlich willkommen im Schulmanager! Mit dem Schulmanager organisieren Lehrer, Eltern, Schüler und Schulverwaltung einfach den SchulalItag. | Schulmanager Online stellt ein: Wir suchen<br>Unterstützung im Bereich Vertrieb (m/w/d) in<br>München.         Klicken Sie hier, um mehr zu erfahren.         Login         E-Mall-Adresse / Benutzemame |
|                                                                                                    | Anmelden                                                                                                    |

#### Bestätigen des Kindes / Hinzufügen eines weiteren Kindes

Nach dem Eintippen des Zugangscodes erscheint die folgende Seite, auf der Sie den Namen Ihres Kindes sehen.

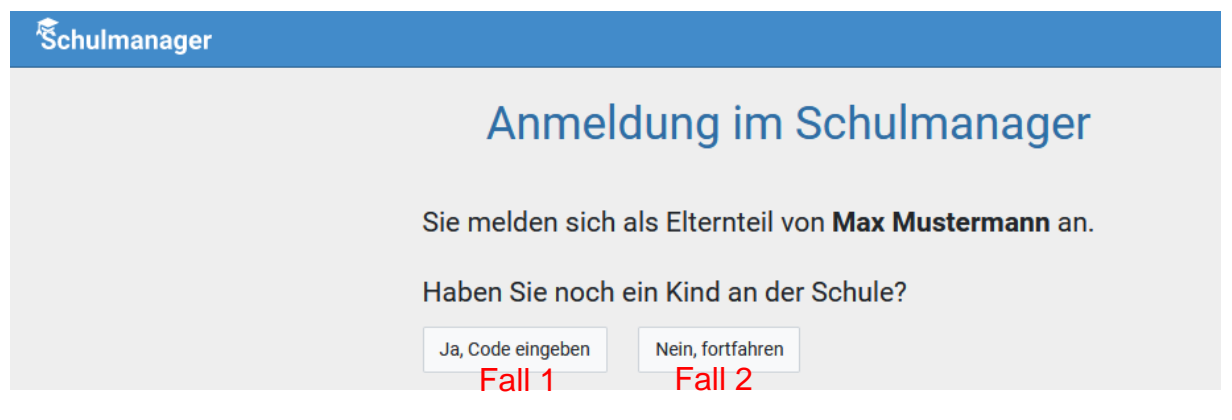

**Fall 1:** Haben Sie mehr als ein Kind bei uns an der Schule, dann klicken Sie auf "Ja, Code eingeben" und geben einen weiteren Code ein, klicken auf "Hinzufügen" und abschließend auf "Weiter".

**Fall 2:** Haben Sie nur ein Kind bei uns an der Schule, dann klicken Sie hier auf "Nein, fortfahren".

#### Anmeldung im Schulmanager Online

Geben Sie auf der nächsten Seite bitte Ihren Vor- und Nachnamen (nicht denjenigen Ihres Kindes) an und klicken Sie auf "Weiter".

| Schulmanager |                           |                 |
|--------------|---------------------------|-----------------|
|              | Anmeldung                 | im Schulmanager |
|              | Bitte geben Sie Ihren Nam | ien ein:        |
|              | Vorname                   | Nachname        |
|              | Martha                    | Mustermann      |
|              |                           | Weiter          |

Auf der nächsten Seite geben Sie bitte Ihre E-Mail-Adresse ein (nicht die E-Mail-Adresse Ihres Kindes) und klicken dann auf "Anmelden".

| Schulmanager |                                 |                                                                                                    |                                                                     |
|--------------|---------------------------------|----------------------------------------------------------------------------------------------------|---------------------------------------------------------------------|
|              | Anmeld                          | ung mit E-Mail-Adresse                                                                                                 | oder Benutzername                                                   |
|              | Wir empfehlen<br>merken und kör | hnen, sich mit Ihrer E-Mail-Adresse anzumelden. Dadurch<br>Innen ihr Passwort jederzeit zurücksetzen. Wir geben Ihre E | müssen Sie sich keinen Benutzernamen<br>-Mail-Adresse nicht weiter! |
|              |                                 | martha.mustermann@gmx.de                                                                                               |                                                                     |
|              |                                 | martha.mustermann@gmx.de                                                                                               | Anmelden                                                            |
|              |                                 | alternativ: Ohne E-Mail-Adresse fortfahrer und zukünftig n<br>Ihr Benutzername wird aus Ihrem Nachnamen und einer Z    | nit Benutzernamen anmelden<br>ahl generiert, z. B.: weber53         |

Im nächsten Schritt müssen Sie ein Passwort vergeben, welches den genannten Sicherheitskriterien entspricht. Klicken Sie dann ebenfalls auf "Weiter".

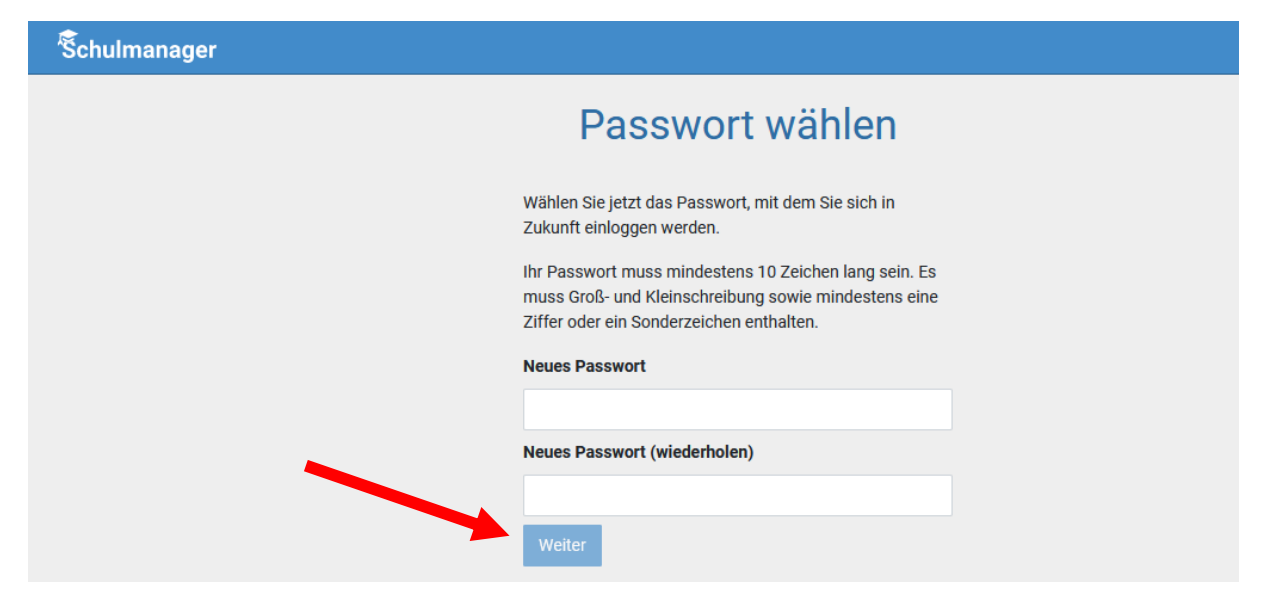

Abschließend werden Sie auf die Willkommensseite weitergeleitet.

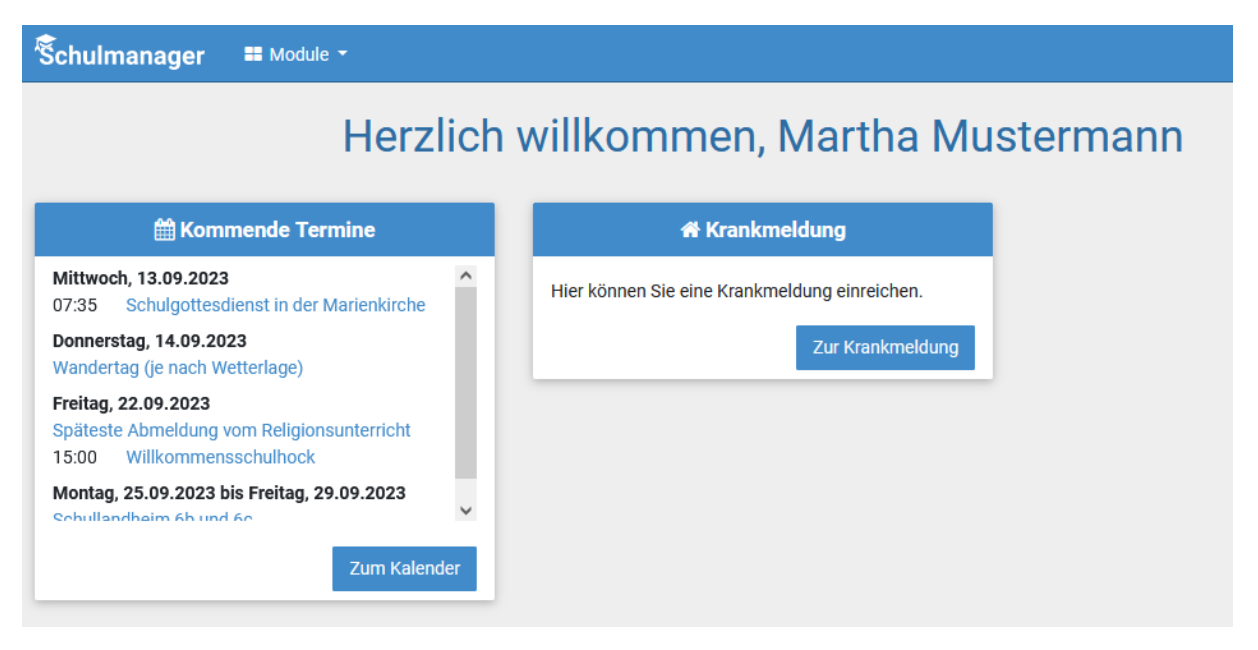

Je nachdem welche Informationen im Laufe des Schuljahres über Ihr Kind im digitalen Klassenbuch aufgenommen werden, kann die Startseite unterschiedlich aufgebaut sein.

#### Wichtiger Hinweis Sie und nur Sie können die Einträge, die ausschließlich Ihr Kind betreffen, sehen.

#### Nachträglich weiteres Kind hinzufügen

Möchten Sie zu einem bestehenden Elternaccount ein weiteres Kind hinzufügen, so können Sie das – außer im Registrierungsverfahren – jederzeit unter Ihrer Accountübersicht tun.

| Schulmanager Module -                                                     |                               | ⊠ 4 ≜•                                                                                                    |
|---------------------------------------------------------------------------|-------------------------------|----------------------------------------------------------------------------------------------------|
| Herzlich                                                                  | n willkommen, Martha Mus      | Stermann                                                                                                    |
| 🖂 Ungelesener Elternbrief                                                 | 🖂 Ungelesener Elternbrief     | 🛗 Kommende Termine                                                                                                    |
| Information zum     Lesen       Schulmanager     Versendet am: 08.09.2023 | Schulhock am 22.09.2023 Lesen | Mittwoch, 13.09.2023<br>07:35 Schulgottesdienst in der Marienkirche<br>Donnerstag, 14.09.2023<br>Wandertag (je nach Wetterlage)<br>Freitag, 22.09.2023<br>Späteste Abmeldung vom Religionsunterricht<br>15:00 Willkommensschulhock<br>Montag, 25.09.2023 bis Freitag, 29.09.2023<br>Schullendheim 6b und 6c |

In der folgenden Übersicht können Sie Ihre Benutzerdaten ändern, sich für die 2-Faktor-Authentifizierung entscheiden und über den Button "Code hinzufügen" Ihrem Account ein weiteres Kind hinzufügen.

| Schulmanager                                                                                      | Ħ Module ▼                                                                 |                                                                 | ⊠ 4 <b>-</b> *                                                                                           |
|---------------------------------------------------------------------------------------------------|----------------------------------------------------------------------------|-----------------------------------------------------------------|----------------------------------------------------------------------------------------------------|
|                                                                                                   |                                                                            | Ihre Benutzerdaten                                              |                                                                                                    |
| Ang                                                                                               | gemeldet                                                                   | Benutzerdaten                                                   | 2-Faktor-Authentifizierung                                                                               |
| Sie sind angemeldet als<br>Mustermann, Max (6b)                                                   | s Elternteil von                                                           | Name<br>Martha Mustermann                                       | Erhöhen Sie die Sicherheit Ihres Benutzerkontos,<br>indem Sie die 2-Faktor-Authentifizierung aktivieren. |
| Wenn Sie weitere Kinde<br>haben und für diese ein<br>haben, können Sie diese<br>+ Code hinzufügen | r an der gleichen Schule<br>en Anmeldecode erhalten<br>en hier hinzufügen. | E-Mail-Adresse<br>martha.mustermann@gmx.de                      | Authentifizierung per Authenticator-App einrichten                                                       |
| Wenn Sie weitere Kinde<br>haben und für diese ein<br>haben, können Sie diese<br>+ Code hinzufünen | r an der gleichen Schule<br>en Anmeldecode erhalten<br>en hier hinzufügen. | Martha Mustermann<br>E-Mail-Adresse<br>martha.mustermann@gmx.de | Authentifizierung per A                                                                                  |

Wenn Sie den Code bestätigt haben, sehen Sie in der Übersicht alle Ihnen zugeordneten Kinder.

### Schulmanager Online Handbuch – Module

#### Module

Allgemein haben Sie die Auswahl mehrerer Module ("Elternbriefe", "Kalender", "Klassenbuch", "Stundenplan", "Krankmeldung", "Nachrichten"):

| Schulmanager                                                      | 🗮 Module 👻                          |     |                        |                          |
|-------------------------------------------------------------------|-------------------------------------|-----|------------------------|--------------------------|
|                                                                   | 🖂 Elternbriefe                      |     | 🖻 Klassenbuch          | 🗩 Nachrichten            |
|                                                                   | 🛗 Kalender                          |     | 🕷 Krankmeldung         |                          |
| 🛗 Komn                                                            | nende Termine                       |     | 🕷 Kr                   | rankmeldung              |
| Mittwoch, 13.09.2023<br>07:35 Schulgottesdi                       | ienst in der Marienkirche           | ^   | Hier können Sie eine K | (rankmeldung einreichen. |
| Donnerstag, 14.09.202<br>Wandertag (je nach We                    | 2 <b>3</b><br>etterlage)            |     |                        | Zur Krankmeldung         |
| Freitag, 22.09.2023<br>Späteste Abmeldung vo<br>15:00 Willkommens | om Religionsunterricht<br>schulhock |     |                        |                          |
| Montag, 25.09.2023 bi                                             | s Freitag, 29.09.2023               | ~   |                        |                          |
|                                                                   | Zum Kalend                          | ler |                        |                          |

#### Klassenbuch

Wenn Sie das Modul "Klassenbuch" auswählen, sehen Sie die "Berichte" über Ihr Kind.

#### Berichte

Zunächst erscheint die "Statistik". Dort sehen Sie auf einen Blick die "Gesamt-Abwesenheit" sowie die "Abwesenheit nach Stunden" oder "Abwesenheit nach Fächern" Ihres Kindes und können diese Fehlzeiten ggf. nach "nur unentschuldigte Fehlzeiten" filtern.

| Schulmanager 🛛 🔊 K      | lassenbuch - >   | Berichte  | Hausaufgaben |                  |                |                   |               |            | ۵ ۵       |
|-------------------------|------------------|-----------|--------------|------------------|----------------|-------------------|---------------|------------|-----------|
|                         |                  |           | В            | Berichte         |                |                   |               |            |           |
|                         |                  |           |              |                  |                |                   | Statistik     | Historie   | Einträge  |
|                         |                  |           | Statis       | stik-Einstellung | en             |                   |               |            |           |
| Von: 11.09.2023         | Bis: 0           | 7.09.2023 | 🛗 Statis     | stik: Abwesende  | Zeit insgesamt | v                 | 🗌 Nur unentso | huldigte F | ehlzeiten |
| Abwesenheit             | insgesamt        |           |              |                  | Abwesent       | neit nach Stunder | 1             |            |           |
| 0 % (0 00               | ( ht2 0 \        |           | Stunde M     | Nontag           | Dienstag       | Mittwoch          | Donnerstag    | Freit      | ag        |
| 0 /8 (0,00 /            | 0 310.)          |           | 1            |                  |                |                   |               |            |           |
| Abwesenbeit n           | ach Fächern      |           | 2            |                  |                |                   |               |            |           |
| Abwesennen ne           | len ruenem       |           | 4            |                  |                |                   |               |            |           |
| Fach                    | Abwesenhei       | it        | 5            |                  |                |                   |               |            |           |
| BNTechnik               | 0 % (0,00 / 0 St | d.)       | 6            |                  |                |                   |               |            |           |
| Biologie.Naturphäomene. | 0 % (0.00 / 0 St | d.)       | 7            |                  |                |                   |               |            |           |
| Technik                 | (-,              |           | 8            |                  |                |                   |               |            |           |
| Coaching                | 0 % (0,00 / 0 St | d.)       | 9            |                  |                |                   |               |            |           |
| Deutsch                 | 0 % (0,00 / 0 St | d.)       | 11           |                  |                |                   |               |            |           |
|                         |                  |           |              |                  |                |                   |               |            |           |
| Englisch                | 0 % (0,00 / 0 St | d.)       |              |                  |                |                   |               |            |           |

Über den Button "Historie" erhalten Sie eine weitere Übersicht über "Alle Abwesenheiten" und die "Abwesenheiten nach Stunden"; hier aufgeschlüsselt nach dem Datum bzw. in Form einer Wochenübersicht.

| Schulmanager 🛿 Klassenbuch - > Berichte | Hausaufgaben |          |           |                 |             | ☑ ♤ ≗、            |
|-----------------------------------------|--------------|----------|-----------|-----------------|-------------|-------------------|
|                                         | Ber          | ichte    |           |                 |             |                   |
|                                         | Der          |          |           |                 |             |                   |
|                                         |              |          |           |                 | Statistik H | Historie Einträge |
| Alle Abwesenheiten                      |              |          | Abwesen   | neit nach Stund | er          |                   |
|                                         | Aktuel       | le Woche | < Kalende | rwoche 29       | ~ >         |                   |
| Keine Abwesenheiten                     | Stunde       | Montag   | Dienstag  | Mittwoch        | Donnerstag  | Freitag           |
|                                         | 1            | Anwesend | Anwesend  | 15.07. 2020     | Anwesend    | Anwesend          |
|                                         | 2            | Anwesend | Anwesend  | Anwesend        | Anwesend    | Anwesend          |
|                                         | 3            | Anwesend | Anwesend  | Anwesend        | Anwesend    | Anwesend          |
|                                         | 4            | Anwesend | Anwesend  | Anwesend        | Anwesend    | Anwesend          |
|                                         | 5            | Anwesend | Anwesend  | Anwesend        |             | Anwesend          |
|                                         | 6            | Anwesend | Anwesend  | Anwesend        |             | Anwesend          |
|                                         | 7            | Anwesend |           |                 |             |                   |
|                                         | 8            |          | Anwesend  |                 |             |                   |
|                                         | 9            |          | Anwesend  |                 |             |                   |
|                                         | 10           |          |           |                 |             |                   |
|                                         | 11           |          |           |                 |             |                   |

Über den Button "Berichte" können Sie die Ihr Kind betreffenden Einträge sehen (z.B. bzgl. vergessener Hausaufgaben, Unterrichtsstörungen, …)

| Schulmanager         | 🗐 Klassenbuch 👻         | >      | Berichte | Hausaufgaben |                     | ⊠ \$ <del>8</del>              |
|----------------------|-------------------------|--------|----------|--------------|---------------------|--------------------------------|
|                      |                         |        |          | В            | erichte             |                                |
|                      |                         |        |          |              |                     | Statistik Listaria Fisteiaa    |
|                      |                         |        |          |              |                     | Statistik Historie in Eintrage |
|                      |                         |        |          |              | <b>≣</b> Einträge   |                                |
|                      |                         |        |          |              | Anzahl der Einträge | Häufigste Fächer               |
| Bemerkung            |                         |        |          |              | 0                   |                                |
| Eintrag              |                         |        |          |              | 0                   |                                |
| Fehlende Unterschrif | ft bei Klassenarbeit/Ku | rztest |          |              | 0                   |                                |
| Hausaufgaben nur z   | um Teil erledigt        |        |          |              | 0                   |                                |
| Hausaufgaben verge   | essen                   |        |          |              | 0                   |                                |
| Material vergessen   |                         |        |          |              | 0                   |                                |
| Schuljahresplaner ve | ergessen                |        |          |              | 0                   |                                |
| Sportsachen vergess  | sen                     |        |          |              | 0                   |                                |
|                      |                         |        |          |              |                     | 🔒 Drucken                      |

Wenn Sie dort auf einen der Einträge klicken, öffnet sich eine Übersicht mit ggf. weitergehenden Informationen zu diesem Eintrag.

#### Hausaufgaben

Neben den "Berichten" können Sie sich im "Klassenbuch" über den Button "Hausaufgaben" darüber informieren, welche Aufgaben Ihr Kind zu Hause zu erledigen hat.

| Schulmanager | 🗐 Klassenbuch 👻 | > Berichte                                          | Hausaufgaben                               |                 | ⊠ \$ ≜- |
|--------------|-----------------|-----------------------------------------------------|--------------------------------------------|-----------------|---------|
|              |                 |                                                     | Haus                                       | aufgaben        |         |
|              |                 |                                                     | Mittwo                                     | och, 19.07.2023 |         |
|              |                 | Mathemati<br>Keine:)<br>Deutsch<br>Alle Schulbücher | <b>k</b><br><sup>.</sup> zur Abgabe morger | n mitbringen!   |         |
|              |                 |                                                     | Diens                                      | tag, 18.07.2023 |         |
|              |                 | Englisch<br>Vocabulary S.25                         | 8 bis 259 jar, nur die                     | blauen          |         |
|              |                 |                                                     | Mont                                       | ag, 17.07.2023  |         |
|              |                 | Deutsch<br>S.129 Nr. fertig; /                      | AB                                         |                 |         |

#### Krankmeldung

Wir bitten Sie, Ihr Kind im Modul "Krankmeldung" krankzumelden. Der Vorteil der Krankmeldung über den Schulmanager Online ist, dass dann sofort alle Lehrkräfte, die Ihr Kind an dem Tag/den Tagen unterrichten, automatisch über dessen krankheitsbedingtes Fehlen informiert sind.

Die Krankmeldungen können Sie auch direkt über die entsprechende Kachel auf der Startseite vornehmen.

Selbstverständlich ist aber auch weiterhin die telefonische Krankmeldung möglich.

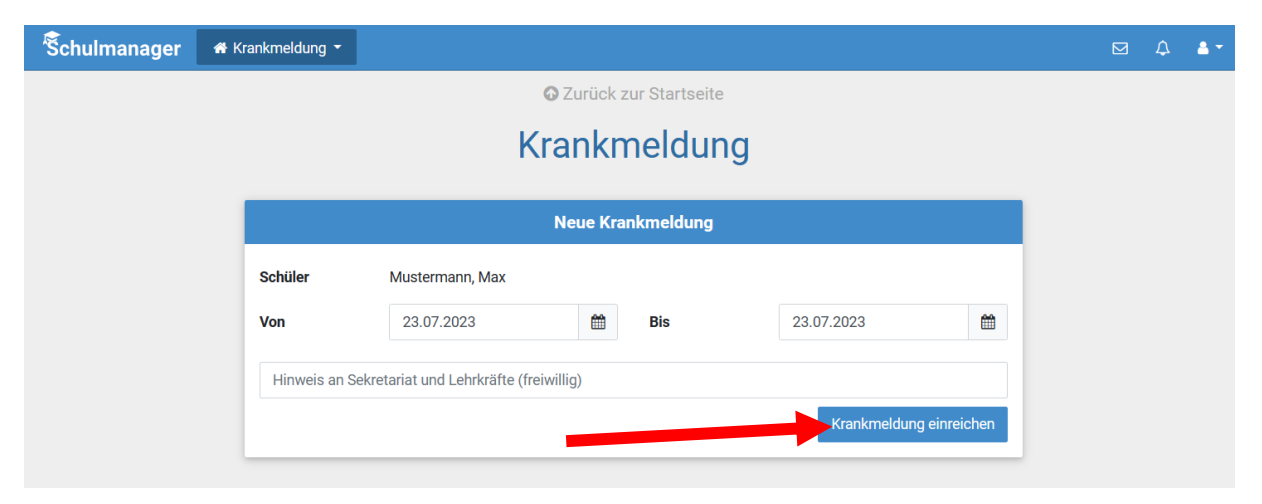

Nachdem Sie auf "Krankmeldung einreichen" geklickt haben, erscheint das folgende Fenster, dessen Hinweis Sie bitte ignorieren.

Bitte drucken Sie das "Entschuldigungsformular" nicht aus.

Die – weiterhin notwendigen schriftlichen und von Ihnen unterschriebenen – Entschuldigungen werden bitte weiterhin im Schulplaner eingetragen.

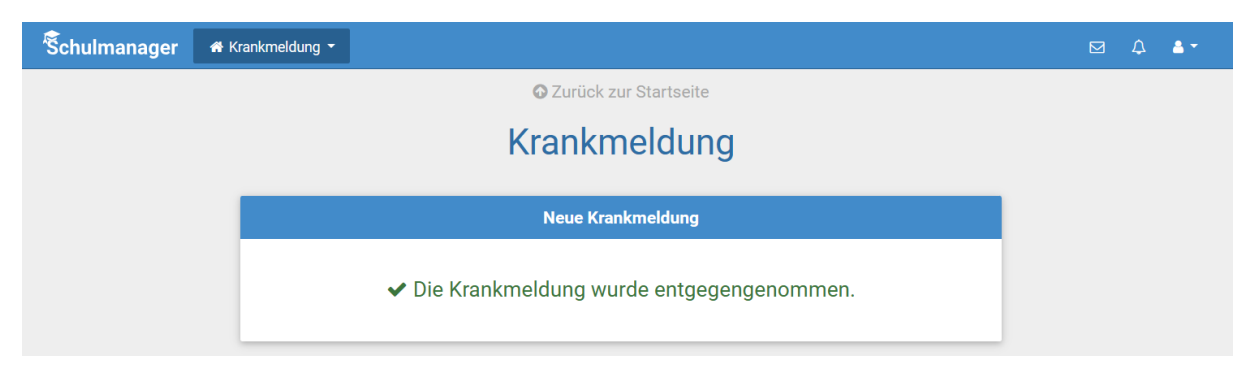

Sobald Ihr Kind von Ihnen krankgemeldet worden ist oder aus anderen Gründen dem Unterricht ferngeblieben ist, sehen Sie auf der Startseite die noch nicht entschuldigten Fehltage/-zeiten.

Diese Hinweise auf die fehlenden "schriftlichen Entschuldigungen" verschwinden, sobald die Klassenlehrkraft die schriftliche Entschuldigung bestätigt hat.

#### Elternbriefe

Um die Kommunikation mit Ihnen zu verbessern und umweltfreundlicher zu werden, werden wir zukünftig einen Großteil der Informationen nicht mehr in Papierform verteilen, sondern Ihnen über den Schulmanager Online (und per E-Mail) zukommen lassen.

| Schulmanager    | ✓ Elternbriefe ▼  |                              |         | ۵ | <b>A</b> • |
|-----------------|-------------------|------------------------------|---------|---|------------|
|                 |                   | O Zurück zur Startseite      |         |   |            |
|                 |                   | Elternbriefe                 |         |   |            |
| Versendet       | Titel             |                              | Gelesen |   |            |
| 08.09.23, 07:40 | Schulhock am 22.0 | Schulhock am 22.09.2023      |         |   |            |
| 07.09.23, 12:23 | Information zum S | Information zum Schulmanager |         |   |            |

Die neuen Elternbriefe werden Ihnen direkt auf der Starseite angezeigt...

| Schulmanager 🛛 🗮 Module -                                                   |                                                        | Δ 4 •                                                                                                    |  |  |  |
|-----------------------------------------------------------------------------|--------------------------------------------------------|----------------------------------------------------------------------------------------------------|--|--|--|
| Herzlic                                                                     | h willkommen, Martha Mu                                | stermann                                                                                                    |  |  |  |
| 🖂 Ungelesener Elternbrief                                                   | 🖂 Ungelesener Elternbrief                              | 🛗 Kommende Termine                                                                                                    |  |  |  |
| Information zum     Lesen       Schulmanager       Versendet am: 08.09.2023 | Schulhock am 22.09.2023 Lesen Versendet am: 08.09.2023 | Mittwoch, 13.09.2023<br>07:35 Schulgottesdienst in der Marienkirche<br>Donnerstag, 14.09.2023<br>Wandertag (je nach Wetterlage)<br>Freitag, 22.09.2023<br>Späteste Abmeldung vom Religionsunterricht |  |  |  |
|                                                                             |                                                        | 15:00 Willkommensschulhock<br>Montag, 25.09.2023 bis Freitag, 29.09.2023<br>Schullandheim 6h und 6c                                                                                                  |  |  |  |

#### Kalender

In diesem Modul bekommen Sie eine Übersicht über alle wichtigen Termine. Die aktuell anstehenden Termine werden auch in einer Kachel auf der Startseite angezeigt.

| Schulmanager 🗎 🕅 K                                                                         | alender 🝷             |                     |                               |                             |                    |                            |           | ☑ ♤ ≜ |
|--------------------------------------------------------------------------------------------|-----------------------|---------------------|-------------------------------|-----------------------------|--------------------|----------------------------|-----------|-------|
|                                                                                            | Heute                 |                     |                               | 2023 >                      | Monat              |                            | Woche Tag |       |
| Kategorien anzeigen:                                                                       | Mo                    | )                   | Di                            | Mi                          | Do                 | Fr                         | Sa        | So    |
| <ul> <li>Alle anzeigen</li> <li>Allgemeine Termine</li> <li>Termine für Schüler</li> </ul> | KW26                  | 26                  | 27                            | 28<br>11:30 Besuch der Jung | 29                 |                            | 1         | 2     |
| ✓ Ferrien                                                                                  | KW27                  | 3                   | 4                             | 5                           | 6                  | 7                          | 8         | 9     |
| Kalender exportieren                                                                       | KW28                  | 10                  | 11                            | 12                          | 13                 | 14<br>17:30 Abschlussfeier | 15        | 16    |
| <ul><li>ics-Datei</li><li>Calender abonnieren</li></ul>                                    | KW29                  | 17                  | 18                            | 19                          | 20                 | 21                         | 22        | 23    |
|                                                                                            | KW30<br>Sporttag Kl.8 | 24<br>und 9; Jał Sp | 25<br>porttag Kl. 5-7; Jahres | 26                          | 27<br>Sommerferien | 28                         | 29        | 30    |
|                                                                                            | KW31<br>Sommerferier  | 31                  | 1                             | 2                           | 3                  | 4                          | 5         | 6     |
|                                                                                            |                       |                     |                               |                             |                    |                            |           |       |

#### Stundenplan

Im Modul "Stundenplan" wird Ihnen der Stundenplan Ihres Kindes inkl. Vertretungen (in rot) angezeigt.

#### Fragen!?

Bei Fragen zum Schulmanager Online wenden Sie sich bitte per E-Mail an: Lambertz@rea-giengen.de